# 使用BRI和備份介面命令進行DDR備份

# 目錄

簡介 必要條件 需求 採用元件 背景理論 慣例 設定 網路圖表 組態 驗證 show ip route輸出示例 Show interface輸出示例 疑難排解 疑難排解指令 調試輸出示例 相關資訊

# <u>簡介</u>

此組態示範了使用整合服務數位網路(ISDN)基本速率介面(BRI)線路備份租用線路連線。backup interface命令將指定的介面置於*standby*模式,直到主介面關閉為止。有關備份介面功能的詳細資訊 ,請參閱<u>評估備份介面、浮動靜態路由和DDR備份的撥號器監視</u>。

# <u>必要條件</u>

## <u>需求</u>

有關詳細資訊,建議您參閱<u>配置和故障排除DDR備份</u>文檔。

## <u>採用元件</u>

在此場景中,Cisco 1604路由器通過串列連線連線到Cisco 3640路由器。兩台路由器還都配備了 BRI介面,用於備份鏈路。Cisco 1604運行Cisco IOS®軟體版本12.1(5)T,Cisco 3640使用Cisco IOS 12.1(2)。

注意:此配置中的概念可用於具有BRI和WAN介面的任何路由器。

本文中的資訊是根據特定實驗室環境內的裝置所建立。文中使用到的所有裝置皆從已清除(預設

)的組態來啟動。如果您在即時網路中工作,請確保在使用任何命令之前瞭解其潛在影響。

#### <u>背景理論</u>

本示例使用傳統按需撥號路由(DDR),它對BRI連線使用**dialer map**命令。您還可以使用撥號程式設 定檔,而不是舊式DDR。有關撥號程式配置檔案的詳細資訊,請參閱<u>使用撥號程式配置檔案配置</u> I<u>SDN DDR</u>。

配置DDR備份包括兩個不同的步驟:

- 1. 使用傳統DDR或撥號程式配置檔案配置DDR。在實施備份配置之前,請驗證DDR連線是否正 常工作。
- 2. 配置路由器,使其在主鏈路出現故障時啟動DDR連線。此配置使用備份介面觸發撥出。有關其 他選項的詳細資訊,請參閱<u>評估備份介面、浮動靜態路由和Dialer Watch for DDR Backup</u>。

### <u>慣例</u>

如需文件慣例的詳細資訊,請參閱<u>思科技術提示慣例</u>。

# <u>設定</u>

本節提供用於設定本文件中所述功能的資訊。

注意:要查詢有關本文檔中使用的命令的其他資訊,請使用命令查詢工具

#### 網路圖表

本文檔使用下圖所示的網路設定。

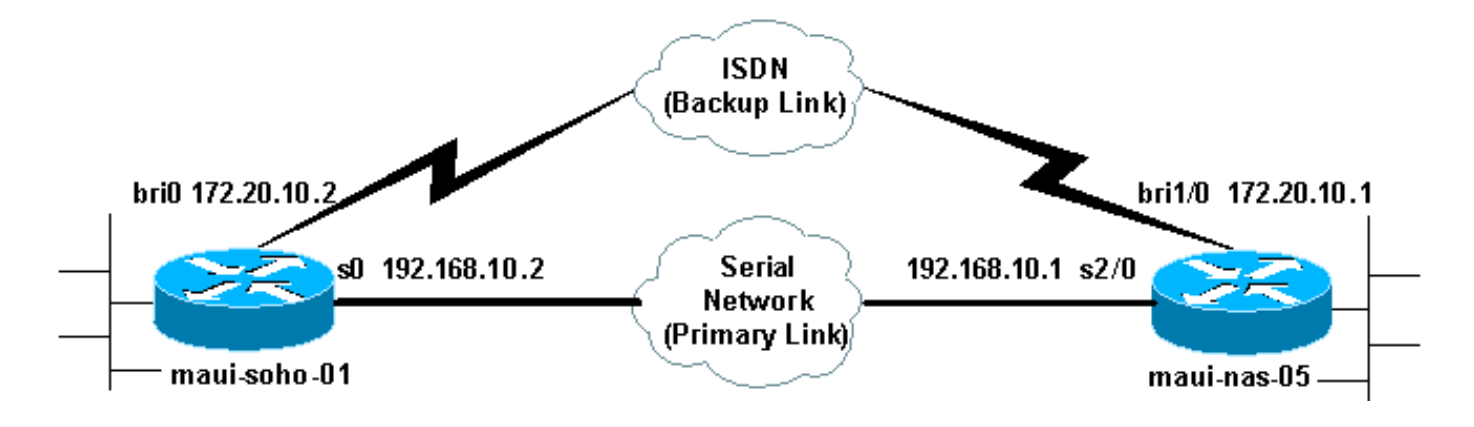

組態

本文檔使用如下所示的配置。

- maui-soho-01(1600)
- maui-nas-05(3640)

此配置使用BRI電路備份串列鏈路。此配置還在兩台路由器之間使用開放最短路徑優先(OSPF)路由協定。啟用備份連線後,必須確保更新路由表以使用新的備份路由。

#### **附註:**如需命令慣例的詳細資訊,請參閱<u>思科技術提示慣例</u>。

maui-soho-01(1600) maui-soho-01#show running-config Building configuration... Current configuration : 1720 bytes version 12.1 service timestamps debug datetime msec service timestamps log datetime msec service password-encryption 1 hostname maui-soho-01 ! aaa new-model aaa authentication login default local aaa authentication login NO\_AUTHEN none aaa authentication ppp default if-needed local !--- This is basic aaa configuration for PPP calls. enable secret 5 <deleted> ! username admin password 7 <deleted> username maui-nas-05 password 7 <deleted> !---Username for remote router (maui-nas-05) and shared secret !--- (used for CHAP authentication). Shared secret must be the same on both sides. ip subnet-zero no ip finger ! isdn switch-type basic-ni ! interface Loopback0 ip address 172.17.1.1 255.255.255.0 ! interface Ethernet0 ip address 172.16.1.1 255.255.255.0 ! interface SerialO backup delay 10 30 !--- Backup link is activated 10 seconds after primary link goes down. !--- Backup link is deactivated 30 seconds after primary link is restored. backup interface BRI0 !--- BRI0 will backup interface serial 0. ip address 192.168.10.2 255.255.255.252 encapsulation ppp no ip mroute-cache no fair-queue ! interface BRI0 ip address 172.20.10.2 255.255.255.0 !--- IP address for the BRI interface (backup link). encapsulation ppp dialer idle-timeout 900 !--- Idle timeout (in seconds) for this link. dialer map ip 172.20.10.1 name maui-nas-05 broadcast 5551111 dialer map ip 172.20.10.1 name maui-nas-05 broadcast 5551112 !-- Dialer maps for remote destination. !--- The 2 different phone numbers correspond to the b-channels of the remote side. dialer load-threshold 1 outbound !---Load level for traffic at which additional connections !--- will be added to the MPPP bundle. !--- Load level values range from 1 (unloaded) to 255 (fully loaded). dialer-group 1 !--- Apply interesting traffic definition from dialer-list 1. isdn switch-type basic-ni isdn spid1 51299699380101 9969938 isdn spid2 51299699460101 9969946 ppp authentication chap !--- Use CHAP authentication. ppp multilink !--- Use multilink to bring up both BRI channels. ! router ospf 5 !--- OSPF configuration. If you use a different protocol !--- configure that here. Make sure to include the BRI network in the RP. logadjacency-changes network 172.16.0.0 0.0.255.255 area 0 network 172.17.0.0 0.0.255.255 area 0 network 172.20.10.0 0.0.0.255 area 0 network 192.168.10.0 0.0.0.3 area 0 ! ip classless no ip http server ! access-list 101 remark Interesting traffic definition for backup link access-list 101 permit ip any any !---Interesting traffic definition. If you do not want OSPF

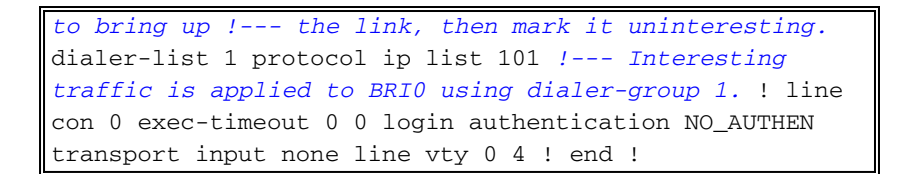

驗證客戶端maui-soho-01(1600)的配置中的以下點:

- 使用環回地址。這樣使用OSPF的路由器ID將不會更改,並且備用鏈路可以在啟用後建立對等 體。
- 撥號器負載閾值設定為低。如果不需要128k多鏈路備份連線,可以更改此值。
- 任何IP流量都會觸發撥號(基於dialer-list 1和dialer-group 1)。由於備份鏈路需要相關流量來撥 號備份鏈路,因此請確認您確實有生成相關流量的流量源。在此示例中,OSPF hello資料包將 觸發撥號。如果不使用路由協定,可以使用ICMP ping撥號備份鏈路。根據需要調整感興趣的流 量。
- 使用OSPF。您可以使用任何所需的路由協定。只需確保路由協定中包含主介面網路和備用介面網路。如果您希望使用靜態路由而不是路由協定,請建立一個靜態路由,其中下一跳是遠端bri介面(根據場景,您可能必須將它設定為浮動靜態路由)。

| maui-nas-05(3640)                                                            |  |  |
|------------------------------------------------------------------------------|--|--|
|                                                                              |  |  |
| maui-nas-05# <b>show running-config</b>                                      |  |  |
| Building configuration                                                       |  |  |
|                                                                              |  |  |
| Current configuration:                                                       |  |  |
| !                                                                            |  |  |
| version 12.1                                                                 |  |  |
| service timestamps debug datetime msec                                       |  |  |
| service timestamps log datetime msec                                         |  |  |
| service password-encryption                                                  |  |  |
| !                                                                            |  |  |
| hostname maui-nas-05                                                         |  |  |
| !                                                                            |  |  |
| aaa new-model                                                                |  |  |
| aaa authentication login default local                                       |  |  |
| aaa authentication login NO_AUTHEN none                                      |  |  |
| aaa authentication ppp default if-needed local                               |  |  |
| ! Basic AAA configuration for PPP calls. enable                              |  |  |
| secret 5 <deleted> ! username admin password 7 <deleted></deleted></deleted> |  |  |
| username maui-soho-01 password 7 <deleted> ! Username</deleted>              |  |  |
| for remote router (maui-soho-01) and shared secret !                         |  |  |
| (used for CHAP authentication). The shared secret must                       |  |  |
| be the same on both sides. ! ip subnet-zero ! isdn                           |  |  |
| switch-type basic-ni ! interface Loopback0 ip address                        |  |  |
| 172.22.1.1 255.255.255.0 ! interface Ethernet0/0 no ip                       |  |  |
| address shutdown ! interface Ethernet0/1 no ip address                       |  |  |
| shutdown ! interface BRI1/0 ip address 172.20.10.1                           |  |  |
| 255.255.255.0 ! IP address for the BRI interface                             |  |  |
| (backup link). encapsulation ppp dialer idle-timeout 900                     |  |  |
| dialer map ip 172.20.10.2 name maui-soho-01 broadcast !-                     |  |  |
| Dialer map for remote destination. ! The name                                |  |  |
| should match the authentication username provided by the                     |  |  |
| remote side. ! Even though this router is not dialing                        |  |  |
| out, the dialer map statement ! should be used.                              |  |  |
| dialer-group 1 ! Apply interesting traffic defined in                        |  |  |
| <i>dialer-list 1.</i> isdn switch-type basic-ni isdn spid1                   |  |  |
| 51255511110101 5551111 isdn spid2 51255511120101 5551112                     |  |  |
| ppp authentication chap ppp multilink ! Use multilink                        |  |  |
| to bring up both B-channels. ! ! Output removed. !                           |  |  |

```
interface Serial2/0 ip address 192.168.10.1
255.255.255.252 encapsulation ppp no fair-queue
clockrate 64000 ! !--- Output removed. ! router ospf 5
network 172.20.10.0 0.0.0.255 area 0 network 172.22.1.0
0.0.0.255 area 0 network 192.168.10.0 0.0.0.3 area 0 !
ip classless no ip http server ! dialer-list 1 protocol
ip any !--- This defines all IP traffic as interesting.
! Line con 0 login authentication NO_AUTHEN transport
input none line 97 102 line AUX 0 line vty 0 4 ! end
```

驗證伺服器maui-nas-05(3640)的配置中的以下點:

- 為遠端站點配置撥號器對映語句。錯誤的撥號器對映語句可能導致連線的備份鏈路出現路由問題。
- 所有IP流量均定義為關注流量。這將重置空閒超時並保持連線,直到主裝置恢復運行。如果您 不需要釘住備份鏈路,則可以更改此情況。

# 驗證

本節提供的資訊可用於確認您的組態是否正常運作。

輸出直譯器工具支援某些show命令,該工具允許您檢視show命令輸出的分析。

- show interface bri0 這表示BRI介面是否啟動。如果主鏈路為up,則BRI介面將處於 standby。只有當主鏈路關閉時,BRI介面才會啟動。
- show isdn status 使用此入口以確保路由器與ISDN交換機正確通訊。在輸出中,驗證第1層 狀態是否為ACTIVE,以及是否顯示第2層狀態狀態= MULTIPLE\_FRAME\_ESTABLISHED。此 命令還顯示活動呼叫的數量。

#### <u>show ip route輸出示例</u>

主鏈路正常運行的客戶端maui-soho-01(1600)的路由表如下所示:

```
maui-soho-01#show ip route
Codes: C - connected, S - static, I - IGRP, R - RIP, M - mobile, B - BGP
      D - EIGRP, EX - EIGRP external, O - OSPF, IA - OSPF inter area
      N1 - OSPF NSSA external type 1, N2 - OSPF NSSA external type 2
      E1 - OSPF external type 1, E2 - OSPF external type 2, E - EGP
       i - IS-IS, L1 - IS-IS level-1, L2 - IS-IS level-2, ia - IS-IS inter area
       * - candidate default, U - per-user static route, o - ODR
       P - periodic downloaded static route
Gateway of last resort is not set
     192.168.10.0/24 is variably subnetted, 2 subnets, 2 masks
С
        192.168.10.0/30 is directly connected, Serial0
       192.168.10.1/32 is directly connected, Serial0
С
    172.17.0.0/24 is subnetted, 1 subnets
С
       172.17.1.0 is directly connected, Loopback0
    172.16.0.0/24 is subnetted, 1 subnets
С
       172.16.1.0 is directly connected, Ethernet0
    172.20.0.0/24 is subnetted, 1 subnets
0
        172.20.10.0 [110/1626] via 192.168.10.1, 00:00:22, Serial0
     172.22.0.0/32 is subnetted, 1 subnets
```

0 172.22.1.1 [110/65] via 192.168.10.1, 00:00:23, Serial0

上面顯示的show ip route輸出顯示了使用主鏈路(serial 0)從對等體獲取的OSPF路由。 現在,我們 關閉主連結並啟用備份連結。

注意:在主介面上發出shutdown命令不會導致備份BRI進行撥號。如果您發出shutdown命令來關閉 主連線,則Cisco IOS軟體不會自動啟動備份連線。您必須通過拔下電纜或某種等效的方法來物理關 閉主連線,才能啟用備用介面。

啟用備份鏈路後,將交換OSPF表並安裝使用備份鏈路的新路由。流量現在通過備份鏈路傳輸。下 面是一個示例:

#### maui-soho-01#show ip route Codes: C - connected, S - static, I - IGRP, R - RIP, M - mobile, B - BGP D - EIGRP, EX - EIGRP external, O - OSPF, IA - OSPF inter area N1 - OSPF NSSA external type 1, N2 - OSPF NSSA external type 2 E1 - OSPF external type 1, E2 - OSPF external type 2, E - EGP i - IS-IS, L1 - IS-IS level-1, L2 - IS-IS level-2, ia - IS-IS inter area \* - candidate default, U - per-user static route, o - ODR P - periodic downloaded static route

Gateway of last resort is not set

|   | 172.17.0.0/24 is subnetted, 1 subnets                   |
|---|---------------------------------------------------------|
| С | 172.17.1.0 is directly connected, Loopback0             |
|   | 172.16.0.0/24 is subnetted, 1 subnets                   |
| С | 172.16.1.0 is directly connected, Ethernet0             |
|   | 172.20.0.0/16 is variably subnetted, 2 subnets, 2 masks |
| С | 172.20.10.0/24 is directly connected, BRI0              |
| С | 172.20.10.1/32 is directly connected, BRI0              |
|   | 172.22.0.0/32 is subnetted, 1 subnets                   |
| 0 | 172.22.1.1 [110/1563] via 172.20.10.1, 00:00:22, BRIO   |

#### Show interface輸出示例

show interface命令用於驗證LCP、ICP和PPP的多鏈路階段是否成功通過。

maui-soho-01#show interface BRI 0 BRIO is up, line protocol is up Hardware is BRI with U interface and external S bus interface Internet address is 172.20.10.2, subnet mask is 255.255.255.0 MTU 1500 bytes, BW 256 Kbit, DLY 100000 usec, reliability 255/255, txload 1/255, rxload 1/255 Encapsulation PPP, loopback not set DTR is pulsed for 5 seconds on reset LCP Open, multilink Open Open: IPCP 

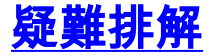

本節提供的資訊可用於對組態進行疑難排解。

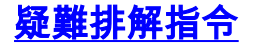

輸出直譯器工具支援某些show命令,該工具允許您檢視show命令輸出的分析。

注意:發出debug指令之前,請先參閱有關Debug指令的重要資訊。

- debug dialer 用於檢視按需撥號路由資訊。
- debug isdn events 用於檢視ISDN介面使用者端發生的ISDN活動。
- debug isdn g931 這顯示呼叫建立和ISDN網路連線(第3層)的斷開,可用於隔離問題。
- debug ppp negotiation 此命令顯示協商PPP元件(包括鏈路控制協定(LCP)、身份驗證和網路 控制協定(NCP))時有關PPP流量和交換的資訊。成功的PPP協商將首先開啟LCP狀態,然後進 行身份驗證,最後協商NCP。
- debug ppp authentication 顯示PPP身份驗證協定消息,包括質詢身份驗證協定(CHAP)資料 包交換和口令身份驗證協定(PAP)交換。如果發現故障,請驗證chap使用者名稱和密碼是否配 置正確。
- debug ppp error 顯示與PPP連線協商和操作相關的協定錯誤和錯誤統計資訊。

### 調試輸出示例

有關排除DDR備份故障的資訊,請參閱配置和排除DDR備份故障的檔案。

以下調試輸出是使用前面介紹的調試生成的。輸出顯示主鏈路發生故障且備用鏈路處於啟用狀態:

#### \*Mar 1 03:37:42.350: %LINK-3-UPDOWN: Interface Serial0, changed state to down

!--- Primary Link is unplugged. \*Mar 1 03:37:42.358: Se0 IPCP: State is Closed \*Mar 1 03:37:42.362: Se0 CDPCP: State is Closed \*Mar 1 03:37:42.366: Se0 PPP: Phase is TERMINATING [0 sess, 1 load] \*Mar 1 03:37:42.370: Se0 LCP: State is Closed \*Mar 1 03:37:42.370: Se0 PPP: Phase is DOWN [0 sess, 1 load] \*Mar 1 03:37:42.386: Se0 IPCP: Remove route to 192.168.10.1 \*Mar 1 03:37:42.394: %OSPF-5-ADJCHG: Process 5, Nbr 172.22.1.1 on SerialO from FULL to DOWN, Neighbor Down: Interface down or detached \*Mar 1 03:37:43.358: %LINEPROTO-5-UPDOWN: Line protocol on Interface Serial0, changed state to down \*Mar 1 03:37:52.302: %LINK-3-UPDOWN: Interface BRI0:1, changed state to down

!--- The backup interface is changed to from "standby" to "down". !--- The backup interface was activated 10 seconds after the primary link !--- went down. !--- This interval was defined with the backup delay command in maui-soho-01 !--- (the 1600). \*Mar 1 03:37:52.306: BR0:1 LCP: State is Closed \*Mar 1 03:37:52.310: BR0:1 DDR: disconnecting call \*Mar 1 03:37:52.314: %LINK-3-UPDOWN: Interface BRI0:2, changed state to down \*Mar 1 03:37:52.318: BR0:2 LCP: State is Closed \*Mar 1 03:37:52.322: BR0:2 DDR: disconnecting call \*Mar 1 03:37:52.417: %LINK-3-UPDOWN: Interface BRI0, changed state to up \*Mar 1 03:37:52.477: ISDN BR0: Event: Syncing Discards: L2 Discards 4, L2D\_Task Counter 2 \*Mar 1 03:37:52.489: BR0 DDR: Dialing cause ip (s=172.20.10.2, d=224.0.0.5)

!--- OSPF hellos cause the router to dial. \*Mar 1 03:37:52.493: BR0 DDR: Attempting to dial 5551111 !--- This is the phone number of the remote router that is dialed. \*Mar 1 03:37:54.477: ISDN BR0: Event: Syncing Discards: L2 Discards 4, L2D\_Task Counter 3 \*Mar 1 03:37:56.528: %ISDN-6-LAYER2UP: Layer 2 for Interface BR0, TEI 112 changed to up \*Mar 1 03:37:56.556: ISDN BR0: TX -> INFORMATION pd = 8 callref = (null) SPID Information i = '51299699380101' \*Mar 1 03:37:56.627: ISDN BR0: TX -> SETUP pd = 8 callref = 0x1F \*Mar 1 03:37:56.635: Bearer Capability i = 0x8890 \*Mar 1 03:37:56.643: Channel ID i = 0x83 \*Mar 1 03:37:56.651: Keypad Facility i = '5551111' \*Mar 1 03:37:56.667: ISDN BR0: RX <- INFORMATION pd = 8 callref = (null) ENDPOINT IDent i = 0x8081 \*Mar 1 03:37:56.703: ISDN BR0: Received EndPoint ID \*Mar 1 03:37:56.738: ISDN BR0: RX <-INFORMATION pd = 8 callref = (null) Locking Shift to Codeset 5 \*Mar 1 03:37:56.750: Codeset 5 IE 0x2A i = 0x808001, 'P' \*Mar 1 03:37:56.857: %ISDN-6-LAYER2UP: Layer 2 for Interface BR0, TEI 65 changed to up \*Mar 1 03:37:56.881: ISDN BR0: TX -> INFORMATION pd = 8 callref = (null) SPID Information i = '51299699460101' \*Mar 1 03:37:56.917: ISDN BR0: RX <- CALL\_PROC pd = 8 callref = 0x9F \*Mar 1 03:37:56.925: Channel ID i = 0x89 \*Mar 1 03:37:56.949: ISDN BR0: RX <- INFORMATION pd = 8 callref = (null) ENDPOINT IDent i = 0x8181 \*Mar 1 03:37:56.984: ISDN BR0: Received Endpoint ID \*Mar 1 03:37:57.175: ISDN BR0: RX <- CONNECT pd = 8 callref = 0x9F !--- The call is connected. \*Mar 1 03:37:57.199: %LINK-3-UPDOWN: Interface BRI0:1, changed state

```
to up *Mar 1 03:37:57.218: BR0:1 PPP: Treating connection as a callout !--- PPP negotiation
begins. *Mar 1 03:37:57.222: BR0:1 PPP: Phase is ESTABLISHING, Active Open
   [0 sess, 1 load]
*Mar 1 03:37:57.230: BR0:1 LCP: O CONFREQ [Closed] id 18 len 34
*Mar 1 03:37:57.234: BR0:1 LCP: AuthProto CHAP (0x0305C22305)
*Mar 1 03:37:57.242: BR0:1 LCP:
                                 MagicNumber 0x1144F392 (0x05061144F392)
                                  MRRU 1524 (0x110405F4)
*Mar 1 03:37:57.246: BR0:1 LCP:
*Mar 1 03:37:57.250: BR0:1 LCP:
                                  EndpointDisc 1 Local
   (0x130F016D6175692D736F686F2D3031)
*Mar 1 03:37:57.262: ISDN BR0: TX -> CONNECT_ACK pd = 8 callref = 0x1F
*Mar 1 03:37:57.282: BR0:1 LCP: I CONFREQ [REQsent] id 43 Len 33
*Mar 1 03:37:57.286: BR0:1 LCP:
                                  AuthProto CHAP (0x0305C22305)
*Mar 1 03:37:57.294: BR0:1 LCP:
                                  MagicNumber 0x363030C5 (0x0506363030C5)
                                  MRRU 1524 (0x110405F4)
*Mar 1 03:37:57.298: BR0:1 LCP:
*Mar
     1 03:37:57.302: BR0:1 LCP:
                                  EndpointDisc 1 Local
   (0x130E016D6175692D6E61732D3035)
*Mar 1 03:37:57.310: BR0:1 LCP: O CONFACK [REQsent] id 43 Len 33
*Mar 1 03:37:57.314: BR0:1 LCP: AuthProto CHAP (0x0305C22305)
                                 MagicNumber 0x363030C5 (0x0506363030C5)
*Mar 1 03:37:57.318: BR0:1 LCP:
*Mar 1 03:37:57.326: BR0:1 LCP:
                                  MRRU 1524 (0x110405F4)
*Mar 1 03:37:57.330: BR0:1 LCP:
                                  EndpointDisc 1 Local
   (0x130E016D6175692D6E61732D3035)
*Mar 1 03:37:57.341: BR0:1 LCP: I CONFACK [ACKsent] id 18 Len 34
*Mar 1 03:37:57.345: BR0:1 LCP: AuthProto CHAP (0x0305C22305)
*Mar 1 03:37:57.349: BR0:1 LCP:
                                 MagicNumber 0x1144F392 (0x05061144F392)
*Mar 1 03:37:57.353: BR0:1 LCP: MRRU 1524 (0x110405F4)
*Mar 1 03:37:57.361: BR0:1 LCP:
                                  EndpointDisc 1 Local
   (0x130F016D6175692D736F686F2D3031)
*Mar 1 03:37:57.365: BR0:1 LCP: State is Open
*Mar 1 03:37:57.369: BR0:1 PPP: Phase is AUTHENTICATING, by both
  [0 sess, 1 load]
 !--- PPP authentication begins. *Mar 1 03:37:57.373: BR0:1 CHAP: O CHALLENGE id 17 Len 33 from
"maui-soho-01"
```

!--- The username for CHAP is challenge. The remote router must have this !--- username configured along with it's shared secret password. \*Mar 1 03:37:57.381: BR0:1 CHAP: I CHALLENGE id 30 Len 32 from "maui-nas-05" !--- The incoming username for CHAP is challenge. !--- This username must be locally configured. \*Mar 1 03:37:57.397: BR0:1 CHAP: O RESPONSE id 30 Len 33 from "maui-soho-01" \*Mar 1 03:37:57.425: BR0:1 CHAP: I SUCCESS id 30 Len 4 \*Mar 1 03:37:57.433: BR0:1 CHAP: I RESPONSE id 17 Len 32 from "maui-nas-05" \*Mar 1 03:37:57.445: BR0:1 CHAP: O SUCCESS id 17 Len 4 !--- CHAP authentication is successful. \*Mar 1 03:37:57.453: BR0:1 PPP: Phase is VIRTUALIZED [0 sess, 1 load] \*Mar 1 03:37:57.460: Vi1 PPP: Phase is DOWN, Setup [0 sess, 1 load] \*Mar 1 03:37:57.480: BR0:1 IPCP: Packet buffered while building MLP bundle interface \*Mar 1 03:37:57.484: BR0:1 CDPCP: Packet buffered while building MLP bundle interface \*Mar 1 03:37:57.488: %LINK-3-UPDOWN: Interface Virtual-Access1,

changed state to up

!--- Virtual Access Interface is created for the multilink !--- (2 b-channel) connection. \*Mar 1 03:37:57.496: Vi1 DDR: Dialer statechange to up \*Mar 1 03:37:57.500: Vi1 DDR: Dialer call has been placed \*Mar 1 03:37:57.504: Vi1 PPP: Treating connection as a callout \*Mar 1 03:37:57.508: Vi1 PPP: Phase is ESTABLISHING, Active Open [0 sess, 1 load] \*Mar 1 03:37:57.516: Vi1 LCP: 0 CONFREQ [Closed] id 1 Len 34 \*Mar 1 03:37:57.520: Vi1 LCP: AuthProto CHAP (0x0305C22305) \*Mar 1 03:37:57.524: Vi1 LCP: MagicNumber 0x1144F4B0 (0x05061144F4B0) \*Mar 1 03:37:57.528: Vi1 LCP: MRRU 1524 (0x110405F4) \*Mar 1 03:37:57.536: Vil LCP: EndpointDisc 1 Local (0x130F016D6175692D736F686F2D3031) \*Mar 1 03:37:57.548: Vi1 PPP: Phase is UP [0 sess, 1 load] \*Mar 1 03:37:57.556: Vi1 IPCP: O CONFREQ [Closed] id 1 Len 10 \*Mar 1 03:37:57.560: Vi1 IPCP: Address 172.20.10.2 (0x0306AC140A02) \*Mar 1 03:37:57.572: Vil CDPCP: O CONFREQ [Closed] id 1 Len 4 \*Mar 1 03:37:57.576: BR0:1 MLP: maui-nas-05, multilink up, first link \*Mar 1 03:37:57.580: Vi1 PPP: Pending ncpQ size is 2 \*Mar 1 03:37:57.583: BR0:1 IPCP: Redirect packet to Vi1 \*Mar 1 03:37:57.587: Vi1 IPCP: I CONFREQ [REQsent] id 1 Len 10 \*Mar 1 03:37:57.591: Vi1 IPCP: Address 172.20.10.1 (0x0306AC140A01) \*Mar 1 03:37:57.599: Vi1 IPCP: O CONFACK [REQsent] id 1 Len 10 \*Mar 1 03:37:57.603: Vi1 IPCP: Address 172.20.10.1 (0x0306AC140A01) \*Mar 1 03:37:57.607: BR0:1 CDPCP: Redirect packet to Vi1 \*Mar 1 03:37:57.611: Vi1 CDPCP: I CONFREQ [REQsent] id 1 Len 4 \*Mar 1 03:37:57.615: Vi1 CDPCP: O CONFACK [REQsent] id 1 Len 4 \*Mar 1 03:37:57.623: Vi1 IPCP: I CONFACK [ACKsent] id 1 Len 10 \*Mar 1 03:37:57.631: Vil IPCP: Address 172.20.10.2 (0x0306AC140A02) \*Mar 1 03:37:57.635: Vil IPCP: State is Open

!--- IPCP state is open and route will be installed. \*Mar 1 03:37:57.643: Vi1 CDPCP: I CONFACK
[ACKsent] id 1 Len 4 \*Mar 1 03:37:57.643: Vi1 CDPCP: State is Open \*Mar 1 03:37:57.651: Vi1 DDR:
dialer protocol up \*Mar 1 03:37:57.663: BR0 IPCP: Install route to 172.20.10.1 \*Mar 1
03:37:58.072: BR0 DDR: Attempting to dial 5551111

!--- Router is dialing. \*Mar 1 03:37:58.199: ISDN BR0: TX -> SETUP pd = 8 callref = 0x20 \*Mar 1 03:37:58.206: Bearer Capability i = 0x8890 \*Mar 1 03:37:58.218: Channel ID i = 0x83 \*Mar 1 03:37:58.226: Keypad Facility i = '5551111' \*Mar 1 03:37:58.445: %LINEPROTO-5-UPDOWN: Line protocol on Interface BRI0:1, changed state to up \*Mar 1 03:37:58.512: ISDN BR0: RX <- CALL\_PROC pd = 8 callref = 0xA0 \*Mar 1 03:37:58.524: Channel ID i = 0x8A \*Mar 1 03:37:58.548: %LINEPROTO-5-UPDOWN: Line protocol on Interface Virtual-Access1, changed state to up \*Mar 1 03:37:58.599: BR0:1 LCP: I ECHOREQ [Open] id 1 Len 12 magic 0x363030C5 \*Mar 1 03:37:58.603: BR0:1 LCP: 0 ECHOREP [Open] id 1 Len 12 magic 0x1144F392 \*Mar 1 03:37:58.746: ISDN BR0: RX <- CONNECT pd = 8 callref = 0xA0 \*Mar 1 03:37:58.774: %LINK-3-UPDOWN: Interface BRI0:2, changed state to up \*Mar 1 03:37:58.786: %ISDN-6-CONNECT: Interface BRI0:1 is now connected to 5551111 maui-nas-05 \*Mar 1 03:37:58.794: BR0:2 PPP: Treating connection as a callout \*Mar 1 03:37:58.798: BR0:2 PPP: Phase is ESTABLISHING, Active Open [0 sess, 0 load] \*Mar 1 03:37:58.810: BR0:2 LCP: 0 CONFREQ [Closed] id 16 Len 34 \*Mar 1 03:37:58.814: BR0:2 LCP: AuthProto CHAP (0x0305C22305) \*Mar 1 03:37:58.818: BR0:2 LCP: MagicNumber 0x1144F9C9 (0x05061144F9C9) \*Mar 1 03:37:58.821: BR0:2 LCP: MRRU 1524 (0x110405F4) \*Mar 1 03:37:58.825: BR0:2 LCP: EndpointDisc 1 Local (0x130F016D6175692D736F686F2D3031) \*Mar 1 03:37:58.837: ISDN BR0: TX -> CONNECT\_ACK pd = 8 callref = 0x20 \*Mar 1 03:37:58.861: BR0:2 LCP: I CONFREQ [REQsent] id 33 Len 33 \*Mar 1 03:37:58.865: BR0:2 LCP: AuthProto CHAP (0x0305C22305) \*Mar 1 03:37:58.869: BR0:2 LCP: MagicNumber 0x363036F1 (0x0506363036F1) \*Mar 1 03:37:58.873: BR0:2 LCP: MRRU 1524 (0x110405F4) \*Mar 1 03:37:58.877: BR0:2 LCP: EndpointDisc 1 Local (0x130E016D6175692D6E61732D3035) \*Mar 1 03:37:58.889: BR0:2 LCP: O CONFACK [REQsent] id 33 Len 33 \*Mar 1 03:37:58.893: BR0:2 LCP: AuthProto CHAP (0x0305C22305) \*Mar 1 03:37:58.897: BR0:2 LCP: MagicNumber 0x363036F1 (0x0506363036F1) \*Mar 1 03:37:58.901: BR0:2 LCP: MRRU 1524 (0x110405F4) \*Mar 1 03:37:58.905: BR0:2 LCP: EndpointDisc 1 Local (0x130E016D6175692D6E61732D3035) \*Mar 1 03:37:58.917: BR0:2 LCP: I CONFACK [ACKsent] id 16 Len 34 \*Mar 1 03:37:58.921: BR0:2 LCP: AuthProto CHAP (0x0305C22305) \*Mar 1 03:37:58.929: BR0:2 LCP: MagicNumber 0x1144F9C9 (0x05061144F9C9) \*Mar 1 03:37:58.933: BR0:2 LCP: MRRU 1524 (0x110405F4) \*Mar 1 03:37:58.937: BR0:2 LCP: EndpointDisc 1 Local (0x130F016D6175692D736F686F2D3031) \*Mar 1 03:37:58.941: BR0:2 LCP: State is Open \*Mar 1 03:37:58.945: BR0:2 PPP: Phase is AUTHENTICATING, by both [0 sess, 0 load] \*Mar 1 03:37:58.952:

BR0:2 CHAP: O CHALLENGE id 15 Len 33 from "maui-soho-01" \*Mar 1 03:37:58.956: BR0:2 CHAP: I CHALLENGE id 22 Len 32 from "maui-nas-05" \*Mar 1 03:37:58.976: BR0:2 CHAP: O RESPONSE id 22 Len 33 from "maui-soho-01" \*Mar 1 03:37:59.008: BR0:2 CHAP: I SUCCESS id 22 Len 4 \*Mar 1 03:37:59.012: BR0:2 CHAP: I RESPONSE id 15 Len 32 from "maui-nas-05"

\*Mar 1 03:37:59.028: BR0:2 CHAP: O SUCCESS id 15 Len 4

!--- Authentication (for the 2nd call) is successful. \*Mar 1 03:37:59.036: BR0:2 PPP: Phase is VIRTUALIZED [0 sess, 0 load] \*Mar 1 03:37:59.044: BR0:2 MLP: maui-nas-05, multilink up \*Mar 1 03:38:00.036: %LINEPROTO-5-UPDOWN: Line protocol on Interface BRI0:2, changed state to up \*Mar 1 03:38:02.555: %OSPF-5-ADJCHG: Process 5, Nbr 172.22.1.1 on BR10 from LOADING to FULL, Loading Done \*Mar 1 03:38:04.742: %ISDN-6-CONNECT: Interface BRI0:2 is now connected to

#### 5551111 maui-nas-05

!--- Second B-channel (BRI0:2) is connected. \*Mar 1 03:38:08.599: BR0:1 LCP: I ECHOREQ [Open] id
2 Len 12 magic 0x363030C5 \*Mar 1 03:38:08.603: BR0:1 LCP: O ECHOREP [Open] id 2 Len 12 magic
0x1144F392 maui-soho-01#

# <u>相關資訊</u>

- DDR備份的配置與故障排除
- •評估備份介面、浮動靜態路由和撥號器監視DDR備份
- 使用show isdn status命令進行BRI故障排除
- 技術支援 Cisco Systems